# VISIONLINK® NOVÁ GENERACE SPRÁVY A SLEDOVÁNÍ PROVOZU STROJŮ

# NOVINKY VE VISIONLINK

vlastní uspořádání preferovaných dat na pracovní ploše monitoru/displeje dynamické reportování v závislosti na zobrazovaných informacích možnost sledovat údaje v mobilních zařízeních

**SPRÁVA** 

**SERVISNÍCH DAT** 

+ chybová hlášení

+ sledování údržeb

VISIONLINK

**Unified Service** 

[ + ]

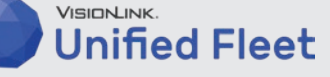

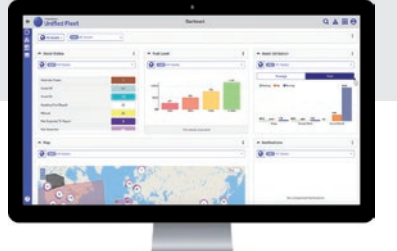

### SPRÁVA <sup>[+]</sup> PROVOZNÍCH DAT

- + poloha
- + motohodiny
- + provoz naprázdno
- + spotřeba paliva
- + činnost stroje

www.zeppelin.cz

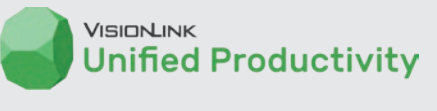

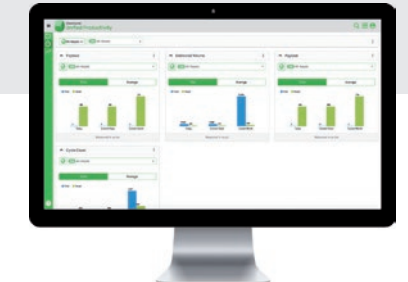

SPRÁVA
VYTÍŽENÍ
+ vytížení stroje
+ sledování cyklů

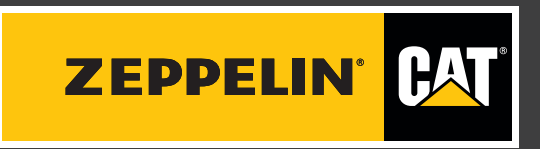

# ZAČÍNÁME

Společnost Zeppelin CZ uživateli vygeneruje přístupové údaje a zašle aktivační e-mail. Po ověření platnosti e-mailové adresy a nastavení hesla se může uživatel přihlásit do webového rozhraní VisionLink.

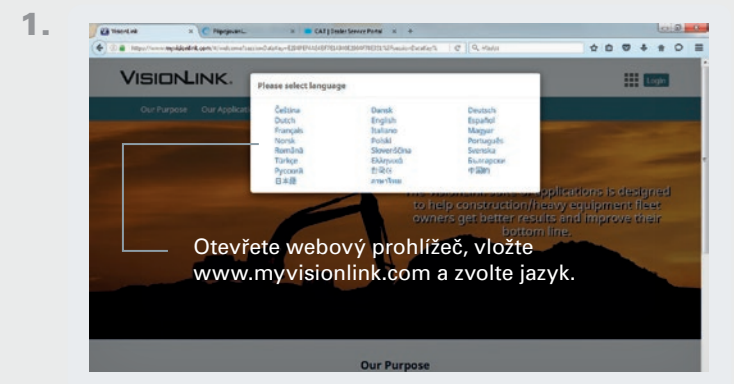

- 2. Klikněte na "Přihlásit se".
  - 3. Vyplňte přihlašovací e-mail a heslo.

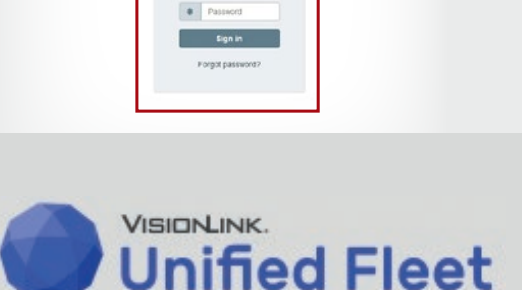

Sign in to VISIONLINK.

# **VISIONLINK UNIFIED FLEET**

# **OBECNÉ ZOBRAZENÍ**

Hlavní straně dominují jednotlivé čtverce nebo pole s informacemi o stroji/strojích. Tyto čtverce se nazývají widgety. Dostupné widgety:

#### ASSET STATUS / STAV STROJE

 zobrazuje stroje a jejich stav (Zap., Vyp., Hlásí se, Nehlásí se)

#### **ASSET UTILIZATION / VYUŽITÍ STROJE**

- grafické zobrazení využití stroje/strojů při práci, naprázdno a v provozu rozdělené do časových úseků
- možnost přepínat mezi průměrnými a celkovými hodnotami

#### IDLING LEVEL / ÚROVEŇ CHODU NAPRÁZDNO

- grafické zobrazení podílu provozu naprázdno v procentech na celkovém běhu stroje/strojů
- možnost přepínat mezi daty pro den, týden a měsíc

#### FUEL LEVEL / STAV PALIVA V NÁDRŽI

• grafické zobrazení stavu nádrže stroje/strojů

#### MAP / MAPA

- zobrazení stroje/strojů na mapovém podkladu
- přesouvání po mapě tahem; mapový podklad je možné měnit na terén/satelit/hybrid; zoom pomocí tlačítek + a –
- stejná funkčnost jako v předchozí verzi VisionLink Legacy

Pozn.: Po kliku do widgetů na libovolný graf se zobrazí všechny stroje ve zvoleném rozsahu/stavu. Zobrazení je tabulkové. Zpět k widgetům se dostaneme opět pomocí tlačítka OBECNÉ ZOBRAZENÍ v modrém poli v levé části obrazovky.

- Tlačítko "tři vodorovné čáry" rozšíří panel nabídky v modrém poli níže.
- 2. Přepínání mezi všemi stroji, případně skupinami.
- V případě, že jsem vybral v poli č. 2 Skupinu, případně Skupinu produktů, mohu zde mezi jednotlivými skupinami vybírat.
- 4. Pole vyhledávání pro vyhledání konkrétního stroje.
- 5. Zobrazení Oznámení nedůležitá funkce.
- 6. Přepínání mezi aplikacemi.
- Pole uživatele. Obsahuje Nastavení (obecné nastavení, přizpůsobené pro český trh), Odhlášení.
- Pole možností. Tyto "tři tečky" vždy nabízejí možnosti dané oblasti a jejího nastavení.
  - a. Zmenšit vše widgety se minimalizují.
  - b. Rozšířit vše widgety se rozbalí zpět.
  - c. Vygenerovat report uloží zobrazené widgety do pdf.
  - d. Upravit widgety vstup do aktivního režimu úpravy, kde je možné widgety upravovat přes pole 9.
- Stiskem a tažením je možné widget libovolně přesouvat do polí, které jsou orámovány tečkovanou čarou.
- 11. Pole možností.
  - a. Upravit nastavení přejmenování daného widgetu (widget je od výrobce v angličtině, přestože je nastaven český jazyk) na libovolný název.
  - b. Vymazat vymaže daný widget.

Pozn.: Widgety je možné v Aktivním režimu úpravy přidat přes pole 8. Zde je nutné veškeré úpravy widgetů uložit – pole Uložit widgety.

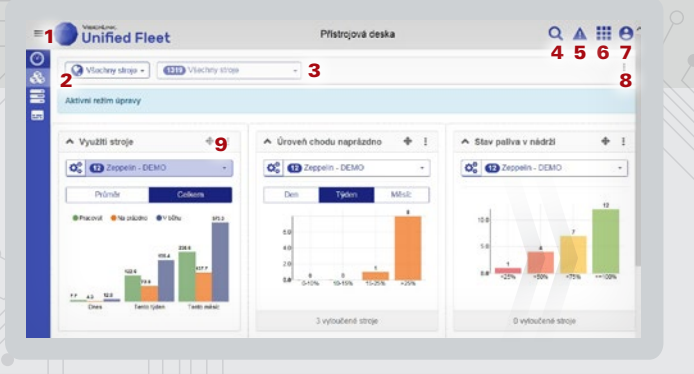

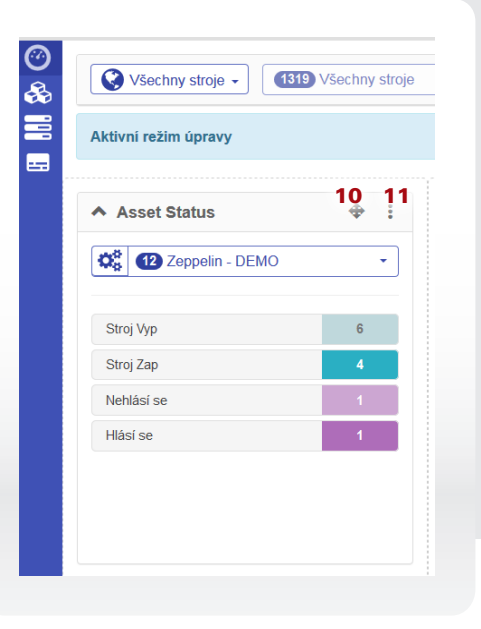

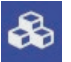

### VOZOVÝ PARK – na této straně je zobrazen seznam vašich strojů

- 12. Filtr zde je možné filtrovat zobrazení stroje/strojů podle skupin, skupin produktů (nakladače, rýpadla,...), modelů atd. Číslice u filtru (zde 1) je počet aktivních filtrů.
- 13. Pole možností i zde je možné upravovat aktuální stranu, tedy tabulku s vozovým parkem.
  - a. Zvolit lze vybrat stroje a u nich vygenerovat report, obdobně můžeme volit jednotlivé stroje ve sloupci označeném zaškrtávátkem (15). Vybrané stroje označíme klikem na zaškrtávátko v příslušném řádku stroje.
  - b. Nastavení zde je možné nastavit sloupce, jejich pořadí, viditelnost, šířku každého sloupce, typy dat a pomocí špendlíku přichytit daný sloupec napevno, takže zůstává viditelný i při posouvání tabulky doprava pomocí vodorovného posuvníku (**16**).
- Zjemnit rychlá volba pro rušení filtrů. Filtry je samozřejmě možné rušit i přes pole 12.

| Uni        | fied Fle         | et                |                    |            | Vozový park               |                  |                   | Q                  | ▲ Ⅲ Θ           |
|------------|------------------|-------------------|--------------------|------------|---------------------------|------------------|-------------------|--------------------|-----------------|
| 12 z 12 si | rojů             |                   |                    |            |                           |                  |                   |                    | 12 0            |
| Q Zobrazer | í stroje na mapě |                   |                    |            |                           |                  |                   |                    |                 |
| 15         | Sériové<br>čislo | Značka /<br>Model | Pečitadio<br>hodin | Stav       | Posledni<br>nahlášený čas | Typ<br>pristroje | Verze<br>firmwaru | Palivo -<br>Úroveň | Polohazec       |
| -          | ABC01234         | CAT 330DLN        | 5,130              | Hásí se    | 10/11/17 09:43            | PL321            | 20138-PROD-1.0    | 63%                | 48.7653/16.3900 |
|            | ABC01234         | CAT 972MXE        | 384                | Stroj Vyp  | 10/11/17 11:06            | FLE641           |                   | 59%                | 49 2199/14 409# |
| -48-       | 48/01224         | CAT GRANT         | 1 202              | Circli 7an | 1011117 19:08             | PI CRAI          |                   | 10%                | 50 D508/48 9    |
|            |                  |                   |                    |            |                           |                  |                   |                    | >               |
| 0.00       | ABC01234         | GAT 432F2         | 831                | Strop Vyp  | 10/11/17 12:08            | PL641            |                   | 78%                | 49.2312/16.6072 |
| 383        | ABC01234         | CAT M315F         | 505                | Stroi Vyp  | 10/11/17 07:32            | PL641            |                   | 08%                | 49.8570/18.2978 |
| 120        | ABC01234         | CAT 330FLN        | 2,035              | Stroj Vyp  | 10/11/17 12:02            | PL641            |                   | 64%                | 49.7619/17.3135 |
| 380        | ABC01234         | CAT M318F         | 449                | Stroj Vyp  | 10/11/17 10:28            | PL641            |                   | 90%                | 49.5688/17.3057 |
| 1814       | ABC01234         | CAT DENKL         | 439                | Stroj Zap  | 10/11/17 11:57            | PL641            |                   | 75%                | 50 0088/13 7121 |
| 030        | ABC01234         | CAT M318F         | 956                | Stroj Vyp  | 10/11/17 10:23            | PL641            |                   | 40%                | 49 2293/16 5912 |
| ÷.         | ABC01234         | CAT 930M          | 551                | Stroj Vyp  | 10/11/17 06:07            | PL641            |                   | 42%                | 49 9727/14 614  |
|            | ABC01234         | CAT 262D          | 85                 | Nonlasi se | 01/11/17 07:07            | PL641            |                   | 35%                | 49.1647/16.6825 |

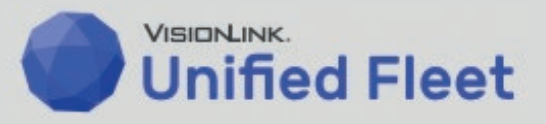

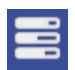

### VYUŽITÍ STROJE – zde je přehledně zobrazeno využití stroje/strojů. Doporučujeme si opět nastavit pořadí sloupců a jejich viditelnost pomocí pole možností (3 tečky)

| 12 z 12 s             | troje     |                   |               |                                  |                             |                       | 荘 (                                          |       |
|-----------------------|-----------|-------------------|---------------|----------------------------------|-----------------------------|-----------------------|----------------------------------------------|-------|
| <u>له در ال</u><br>18 | graty     |                   |               |                                  |                             | 051517-901517         | Coseri                                       | Zjemn |
| -                     | ID stroje | Značka /<br>Model | Sériové číslo | Zpráva o<br>posledním<br>využití | Doba provozu -<br>Cil (hod) | Doba provozu<br>(hod) | Doba provozu -<br>Spotřebované<br>palivo (I) | Ka    |
| 6.                    |           | CAT 972MXE        | ABC01234      | 10/11/17 11:06                   | 0,0                         | 78,8                  | 904,2                                        |       |
| 19275                 |           | CAT 330FLN        | ABC01234      | 10/11/17 12:02                   | 0,0                         | 66,4                  | 1,052,3                                      |       |
| 100                   |           | CAT DENKL         | ABC01234      | 10/11/17 12:10                   | 0,0                         | 64,7                  | 421,6                                        |       |
| 100                   |           | CAT M318F         | ABC01234      | 10/11/17 10:23                   | 0,0                         | 51,2                  | 268,3                                        |       |
| 2.00                  |           | CAT 432F2         | ABC01234      | 10/11/17 12:07                   | 0,0                         | 37,6                  | 179,3                                        |       |
| ÷.                    |           | GAT 955MXE        | ABC01234      | 10/11/17 12:06                   | 0,0                         | 36,0                  | 473,6                                        |       |
|                       |           | CAT 336DLN        | ABC01234      | 09/11/17 21:40                   | 64,0                        | 28,0                  | 653,0                                        |       |
| 20                    |           | CAT M315F         | ABC01234      | 10/11/17 12:11                   | 0,0                         | 18,4                  | 163,7                                        |       |
| 200                   |           | CAT 432F2         | ABC01234      | 10/11/17 12:00                   | 0,0                         | 9,4                   | 37,9                                         |       |
| 000                   |           | CAT M318F         | ABC01234      | 10/11/17 10:28                   | 0,0                         | 0,6                   | 8,5                                          |       |
|                       |           | CAT BOOM          | ABC01234      | 10/11/17 06:07                   | 0,0                         | 0.0                   | 0.0                                          |       |
|                       |           | CAT 262D          | ABC01234      | 01/11/17 07:07                   | 0.0                         |                       | 0.0                                          |       |

#### 17. Datový filtr.

18. Přepnutí do zobrazení grafů a zpět do seznamu – zde je možné použít graf s daty o provozu, využití [%] a dále filtrovat provoz stroje (při práci, naprázdno a v provozu celkem). Zpět do tabulkového zobrazení se vrátíme tlačítkem Zobrazit seznam.

# **PROVOZ STROJE / ČINNOST** – zobrazení počtu hodin, kdy byl stroj v činnosti (nastartovaný)

Pozn.: I zde je možné dodatečně filtrovat stroje a datové rozpětí.

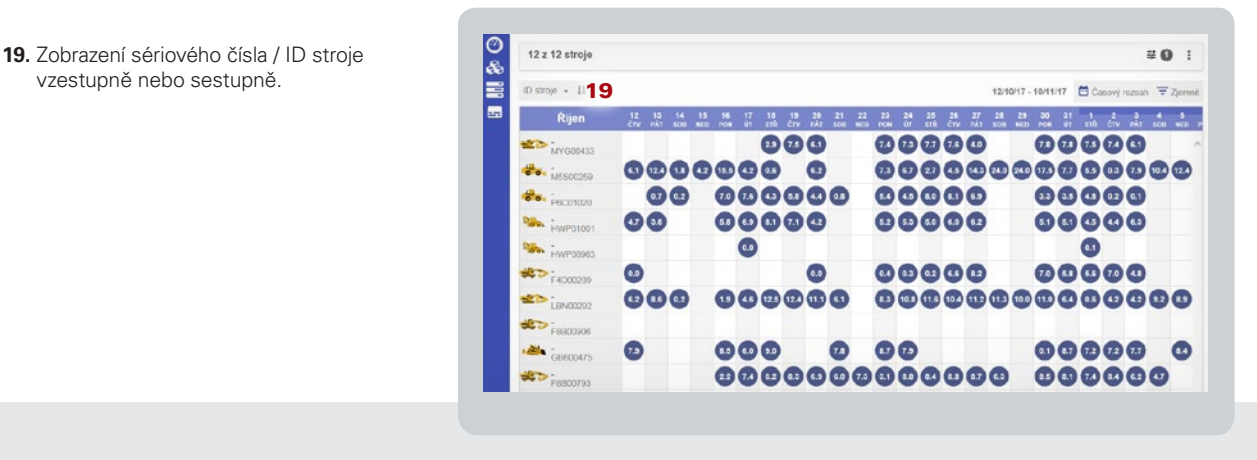

- 0 12 z 12 stroje \* Po kliknutí na příslušný den v týd-Sériové číslo - 🏭 🗘 Obnovit 05/10/17 - 05/10/17 🛅 Časový rozsah nu (v sloupci) se zobrazí detailní -----00 01 02 03 04 05 06 07 08 09 10 11 12 13 14 15 16 17 18 19 20 21 činnost strojů pro daný den: DTRO653 E4D00280
- Po kliknutí na řádek se strojem se pole zúží jen pro daný stroj:

| CAT M315F |           |           |           |           |           |           |           |           |           |           |           |           |           |           |           | Plane     | of Conta  | Vyučni    | Operance altity |         |
|-----------|-----------|-----------|-----------|-----------|-----------|-----------|-----------|-----------|-----------|-----------|-----------|-----------|-----------|-----------|-----------|-----------|-----------|-----------|-----------------|---------|
| Obnovit   |           |           |           |           |           |           |           |           |           |           |           |           |           | (         | 12:10/17  | - 20/10   | 147       | 🗖 Ča      | sový rozsah     | Ţ Zjern |
| Тур       | 02<br>MON | 03<br>TUE | 04<br>WED | 05<br>THU | 06<br>FRI | 07<br>SAT | 08<br>SUN | 09<br>MON | 10<br>TUE | 11<br>WED | 12<br>THU | 13<br>FRI | 14<br>SAT | 15<br>SUN | 16<br>MON | 17<br>TUE | 18<br>WED | 19<br>THU | 20<br>FRI       |         |
|           | -         | -         | -         | -         |           |           | -         |           |           | -         |           |           | -         | -         | -         | -         | -         |           |                 |         |

 Po kliknutí na příslušný den v týdnu (v sloupci) se zobrazí detailní činnost jednoho stroje pro daný den:

| CAT M315F                        |      |           |           |          |             |               |            |            | 0                   | esta Vyulti | Courses aids | Protection | :      |
|----------------------------------|------|-----------|-----------|----------|-------------|---------------|------------|------------|---------------------|-------------|--------------|------------|--------|
| Obnovit                          |      |           |           |          |             |               |            |            | 06/10/17 - 05/10/17 | Ċa          | sový rozsi   | ah \Xi 2   | (jemni |
| Тур                              | 0.00 | 1:00 2:00 | 3.00 4.00 | 5:00 6:0 | 0 7:00 8:00 | 9:00 10:00 11 | 00 12:00 1 | 3.00 14:00 | 15.00 16:00 17:00   | 0 18:00 19: | 00 20:00 2   | 21:00 22:0 | 0 231  |
|                                  |      |           |           |          |             |               |            |            |                     |             |              |            |        |
| V bênu                           |      |           |           |          |             |               | 110        |            |                     |             |              |            |        |
| V běhu<br>Pracovat               |      |           |           |          |             |               |            |            |                     |             |              |            |        |
| V běhu<br>Pracovat<br>Na prázdno |      |           |           |          |             |               |            |            |                     |             |              |            |        |

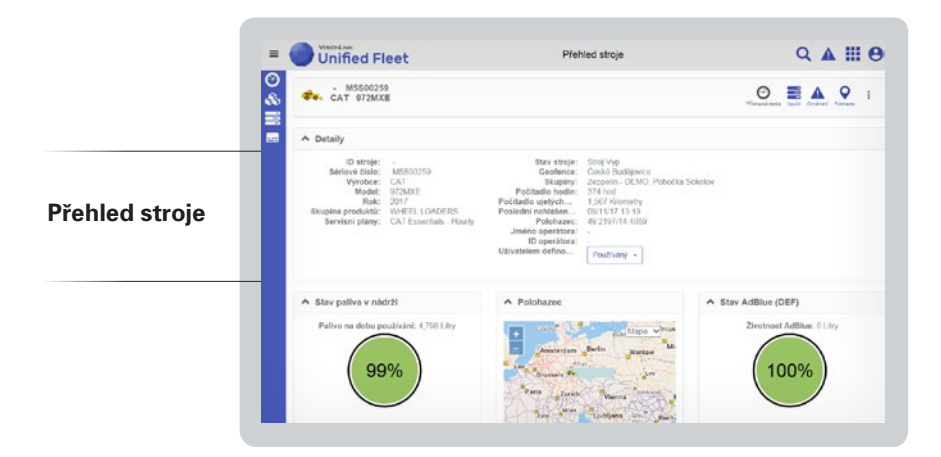

Do přehledu stroje se dostaneme kliknutím na řádek se strojem v jakékoliv tabulce se soupisem strojů (vozový park, provoz stroje). Detail stroje obsahuje informace mimo jiné o:

- sériovém čísle stroje,
- stavu stroje,
- počtu MTH,
- uživatelem definovaném stavu (možnost volit manuálně z nabídky – neovlivňuje činnost stroje, stav má pouze informační charakter),
- poloze na mapovém podkladu,

- stavu paliva a AdBlue (DEF) v nádržích,
- využití stroje,
- detailech přístroje (typ jednotky Product Link a informace o firmwaru),

-----

Operace aktiv

 informacích o ECM (výpis ECM ve stroji s číslem firmwaru).

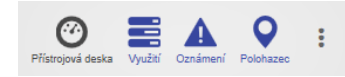

V kartě Přehled stroje vpravo nahoře je možné přepínat obrazovku z přístrojové desky (hlavní strana přehledu stroje) na:

Využití

- ekvivalent hlavního přehledu využití strojů, v tomto případě pro jeden daný stroj,
- doporučujemesi opět nastavit pořadí sloupců a jejich viditelnost pomocí pole možností (3 tečky),
- přes Využití je také možné sledovat činnost daného stroje.
- Oznámení (informace k danému stroji na základě např. nastavených intervalů údržeb)
- Poloha (aktuální poloha)

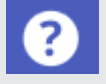

Podrobná nápověda se nachází pod symbolem otazníku v levém dolním rohu obrazovky.

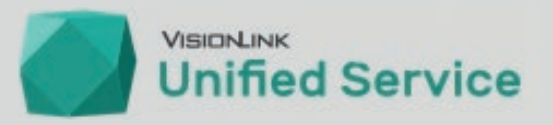

# **VISIONLINK UNIFIED SERVICE**

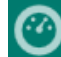

## **OBECNÉ ZOBRAZENÍ**

Analogicky jako u Unified Fleet (symbol analogového měřidla/tachometru) – hlavní straně dominují jednotlivé widgety s informacemi o stroji/strojích. Dostupné widgety:

#### **MAINTENANCE / ÚDRŽBA**

zobrazuje nastávající údržby na strojích

#### FAULT CODES / CHYBOVÉ KÓDY

zobrazuje chybová hlášení

#### FLUID ANALYSIS / ANALÝZA PROVOZNÍCH KAPALIN

 vzorky provozních kapalin vyhodnocujeme v naší vlastní laboratoři; nevyužíváme laboratoř Caterpillar, proto zde nejsou informace o vzorcích

#### **INSPECTIONS / KONTROLY**

• inspekce na strojích provádíme pomocí vlastních nástrojů a v případě zjištění problémů vás kontaktujeme přímo

#### MAP / MAPA

- zobrazení stroje/strojů na mapovém podkladu
- přesouvání po mapě tahem; mapový podklad je možné měnit na terén/satelit/hybrid; zoom pomocí tlačítek + a -
- stejná funkčnost jako v předchozí verzi VisionLink Legacy

|                                                                                                    | •                                                                                                    | 🛟 Skupiny 👻 1 Skupiny 🔹                        |
|----------------------------------------------------------------------------------------------------|----------------------------------------------------------------------------------------------------|------------------------------------------------|
| <ul> <li>Kontroly</li> </ul>                                                                                                    | A Chybové kódy                                                                                                    | Údržba :                                       |
| Carlos Carlos Ca | Constant Constant Con | ¢₿ 😰 Zeppelin - DEMO 🔹                         |
| K zobrazení nejsou žádné informace o<br>kontrolách                                                                                                    | 1 Medium                                                                                                    | Zpožděný     22                                |
|                                                                                                    | 3 Nizká 17                                                                                                    | Nastávající 8                                  |
|                                                                                                    |                                                                                                    | O Dnes 0                                       |
|                                                                                                    |                                                                                                    | Příšti týden 3                                 |
|                                                                                                    |                                                                                                    | Přišti měsic 8                                 |
|                                                                                                    | Zobrazení dat za posledních 7 dní                                                                                                    | Zobrazení aktuálních údajů pro příštích 30 dnů |
|                                                                                                    |                                                                                                    | Analýza provozních kapalin                     |
|                                                                                                    |                                                                                                    | Contraction - DEMO -                           |
|                                                                                                    |                                                                                                    | K zobrazení nejsou žádné výsledky vzorků       |

| 13 z              | 13 chybovýc          | h kódů          |                                    |                                  |                 |                                     |                                      |                           | 莊 <b>1</b> :         |
|-------------------|----------------------|-----------------|------------------------------------|----------------------------------|-----------------|-------------------------------------|--------------------------------------|---------------------------|----------------------|
|                   |                      |                 |                                    |                                  |                 |                                     | 07/11/17 - 10/11/17                  | 🛅 Časový rozsah           | \Xi Zjemnit          |
|                   | Sériové čísle        | Model           | Chyboyý kód                        | Datum/Čas                        | Závažnost       | Zdroj                               | Popis                                | Polohazec                 | Poslední r           |
|                   |                      |                 |                                    |                                  |                 |                                     |                                      |                           |                      |
|                   | ABC01234             | 966MXE          | EID:1390 DL:CDL                    | 07/11/17 15:11                   | Medium          | Eng Aftertreatme                    | Aftertreatment #1                    | 50.05/16.2                | 10/11/17             |
| <b>**</b> .<br>₩> | ABC01234<br>ABC01234 | 966MXE<br>M318F | EID:1390 DL:CDL<br>EID:1388 DL:CDL | 07/11/17 15:11<br>10/11/17 06:54 | Medium<br>Nízká | Eng Aftertreatme<br>Machine Control | Aftertreatment #1<br>Operator Seat B | 50.05/16.2<br>49.23/16.59 | 10/11/17<br>10/11/17 |

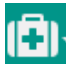

**STAV** – zde kromě nevyužívaných widgetů (analýza provozních kapalin a kontroly) můžeme zobrazit stav chybových hlášení

 Přehled stroje – chybové kódy – pokud v tabulce se zobrazenými stroji zvolím (rozkliknu) stroj, dostanu se do přehledu stroje, kde zjistím podrobné informace o chybových hlášeních v daném datovém rozsahu:

| - P6C01020<br>CAT 966MX | E                                                   | Play                      | ond desita Dire Colha | •                |
|-------------------------|-----------------------------------------------------|---------------------------|-----------------------|------------------|
|                         |                                                     | 07)55/17 - 50/55/57       | 🗖 Časový rozsah       | <b>T</b> Zjemnit |
| Chybový kód             | Popis                                               | Zdroj                     | Datum zprávy          |                  |
| EID:1390 DL:CDL         | Aftertreatment #1 SCR Monitoring System Malfunction | Eng Aftertreatment Ctrl 1 | 07/11/17 15:11        | 1                |
| EID: 1389 DL. CDL       | Aftertreatment #1 SCR Operator Inducement           | Engine                    | 07/11/17 15:11        |                  |
| <                       |                                                     |                           |                       | >                |

(Ē)

**ÚDRŽBA** – zobrazuje zpožděné a nastávající údržby, v kolika MTH má být servis provedený, kolik zbývá MTH do intervalu údržby atd.

| =                                |        | Unified Ser   | VIEW<br>VICE |        |              |           |               |                         |                     | Q 🛦             | <b>•••</b> |
|----------------------------------|--------|---------------|--------------|--------|--------------|-----------|---------------|-------------------------|---------------------|-----------------|------------|
| <ul> <li>⊘</li> <li>□</li> </ul> | 27 z 2 | 27 servisů    |              |        |              |           |               |                         |                     | 3               | ≇0:        |
| J.C.                             |        |               |              |        |              |           |               |                         | 10/11/17 - 20/11/17 | 🖻 Časový rozsah | - Zjemnit  |
| $\mathbf{Q}$                     |        | Sériové číslo | Model        | Služba | Stav servisu | Splnit V  | Splatné/Po sp | latno Provést do Data   | Aktuální MTH        | celke           |            |
|                                  | -22>   | ABC01234      | 330FLN       | PM 4   | Zpožděný     | 2.000 hod | 31 hod        | 10/11/17                | 2.031               |                 | ^          |
|                                  | -22>   | ABC01234      | 330FLN       | PM 3   | Zpožděný     | 1.000 hod | 1.031 hod     | 10/1 <mark>1</mark> /17 | 2.031               |                 |            |
|                                  |        | ABC01234      | 966MXE       | PM 3   | Zpožděný     | 1.000 hod | 282 hod       | 10/11/17                | 1.282               |                 |            |
|                                  | -22>   | ABC01234      | 330FLN       | PM 2   | Zpožděný     | 500 hod   | 1.531 hod     | 10/11/17                | 2.031               |                 |            |
|                                  |        | ABC01234      | 966MXE       | PM 2   | Zpožděný     | 500 hod   | 782 hod       | 10/11/17                | 1.282               |                 |            |
|                                  | *>>    | ABC01234      | M318F        | PM 2   | Zpožděný     | 500 hod   | 455 hod       | 10/11/17                | 955                 |                 |            |
|                                  | D      | ABC01234      | 432F2        | PM 2   | Zpožděný     | 500 hod   | 330 hod       | 10/11/17                | 830                 |                 |            |

 Přehled stroje – údržba – pokud v tabulce se zobrazenými stroji zvolím (rozkliknu) stroj, dostanu se do přehledu stroje, kde zjistím podrobné informace o údržbách v daném datovém rozsahu:

| ₿. <b>*</b> | P6C01020<br>AT 966MXE |                   |           |                       | 🕐 🔂 - 🥕            | •         |
|-------------|-----------------------|-------------------|-----------|-----------------------|--------------------|-----------|
| 0           |                       |                   |           | 10/11/17 - 31/12/     | 17 🗖 Časový rozsah | ╤ Zjemnit |
| Stužba      | Stav servisu          | Servisni interval | Spinit V  | Splatné/Po splatnosti | Provést do Data    | Тур й     |
| PM 3        | Nastávající           | 1.000 hod         | 1 500 hod | 218 hod               | 07/12/17           | Úro 🗘     |
| <           |                       |                   |           |                       |                    | >         |

Pole možností ("tři tečky") nabízejí správu údržeb:

- Přidat/spravovat intervaly v podrobné tabulce můžeme intervaly přidávat a pomocí pole možností ("tři tečky") je upravovat, potvrzovat jako provedené, případně odstraňovat.
- Pause Asset Tracking pro zvolený interval (datum, MTH) přestane systém sledovat údržby.
- Historie údržby zobrazí seznam provedených/potvrzených údržeb.
- Zobrazit/upravit sledovací hodnoty upravuje očekávaný nájezd MTH (odkaz do aplikace VisionLink Administrator).

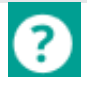

Podrobná nápověda se nachází pod symbolem otazníku v levém dolním rohu obrazovky.

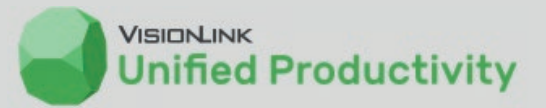

÷

÷

.

# VISIONLINK UNIFIED PRODUCTIVITY

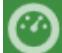

**OBECNÉ ZOBRAZENÍ** Zobrazení sleduje aktuální vytížení strojů, které jsou

vybaveny vážicím systémem

Všechny stroje - Všechny stroje \* 0 ÷ ∧ Užitečné zatižení Počet cyklů 1 Odhadovaný objem WHEEL LOADERS • 🔅 🕕 WHEEL LOADERS . 182 WHEEL LOADERS Průměr Průměr elkem 😑 Ciì 🔵 Celkem 👘 🔘 Cil Pro aktuální měsíc nejsou k dispozici žádné údaje. 1.000 0 11.749 0 Tenta Tentr

Měřeno v tuna

### **PRODUKTIVITA** – zobrazí detailní seznam strojů s hodnotami:

Do přehledu stroje se dostaneme kliknutím na řádek se strojem v jakékoliv tabulce se soupisem strojů (vozový park, provoz stroje). Detail stroje obsahuje informace mimo jiné o:

- celkovém zatížení [t],
- počtu cyklů,
- počtu cyklů / hodinu,
- průměrném vytížení / cyklus [t],

- vytížení / hodinu [t/h],
- vytížení / palivo [t/l],
- atd.

|                                                                      | 52 z 17 | 78 strojů          | ٢                   | Celkový po<br>1957              | čet cyklů<br>71 <sub>e</sub> | Prům. cyklů<br>6.27       | / hodina                             | >                                      | . 10/11/17                              | 류 🕽<br>sový rozsah 束             | ) :                   |
|----------------------------------------------------------------------|---------|--------------------|---------------------|---------------------------------|------------------------------|---------------------------|--------------------------------------|----------------------------------------|-----------------------------------------|----------------------------------|-----------------------|
| Detaily ke každému stroji zvlášť<br>zjistíme, pokud klikneme na pří- |         | Sériové čislo<br>¢ | Značka /<br>Model 💠 | Celkové<br>zatižení (tuna)<br>¢ | Cykly ¢                      | Prům. cyklů /<br>hodina ¢ | Prům.<br>zatižení /<br>cyklus (tuna) | Zatižení /<br>hodina<br>(tonne / hr) ≑ | Zatiženi /<br>palivo (tuna /<br>lit.) ≑ | Datum<br>posledniho<br>reportu ≑ | Hodi<br>plnél<br>prov |
| slušný stroj v řádku.                                                | **      | ABC01234           | CAT / 972MXE        | 17.651,00                       | 2.510                        | 57,14                     | 7,00                                 | 401,80                                 | -                                       | 10/11/17 09:04                   | 43                    |
|                                                                      | **      | ABC01234           | CAT / 988K          | 18.575,00                       | 1.907                        | 49,66                     | 9,70                                 | 483,70                                 |                                         | 10/11/17 09:00                   | 38                    |
|                                                                      | **      | ABC01234           | CAT / 972MXE        | 11.237,00                       | 1.740                        | 38,75                     | 6,50                                 | 250,30                                 |                                         | 10/11/17 07:45                   | 44                    |
|                                                                      | ***     | ABC01234           | CAT / 972MXE        | 7.203,00                        | 1.700                        | 24,09                     | 4,20                                 | 102,10                                 |                                         | 10/11/17 09:03                   | 70                    |
|                                                                      | **      | ABC01234           | CAT / 972MXE        | 8.149,00                        | 1.638                        | 24,02                     | 5,00                                 | 119,50                                 | 12,25                                   | 10/11/17 07:27                   | 68                    |
|                                                                      | **      | ABC01234           | CAT / 988K          | 14.590,00                       | 1.625                        | 37,02                     | 9,00                                 | 332,30                                 |                                         | 10/11/17 09:12                   | 43                    |
|                                                                      | *.      | ABC01234           | CAT / 972MXE        | 9.752,00                        | 1.231                        | 39,31                     | 7,90                                 | 311,40                                 |                                         | 10/11/17 08:55                   | 31                    |

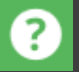

Podrobná nápověda se nachází pod symbolem otazníku v levém dolním rohu obrazovky.

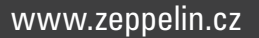

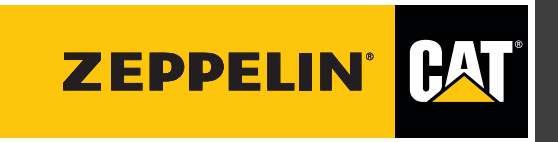

Copyright <sup>©</sup> Zeppelin CZ s.r.o. Informace a obsah jsou určeny pouze pro osobní potřebu uživatelů a jejich užití pro jiné účely, zejména formou jejich šíření, kopírování, dalšího zpracování nebo úpravou, je bez písemného souhlasu Zeppelin CZ s.r.o. zakázáno.